MANUAL PARA INSCRIÇÃO DE EMPRESAS NO SISTEMA DE SUPORTE AUTOMÁTICO

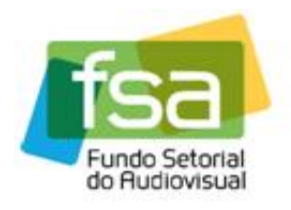

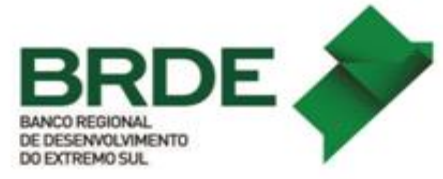

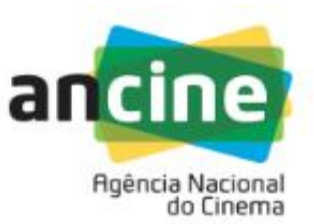

## MANUAL DA FASE DE HABILITAÇÃO DE OBRAS

Este manual tem por objetivo fornecer um passo a passo dos procedimentos para a realização da habilitação de obras na linha de Desempenho Comercial do Suporte Automático do **FSA**.

1) A empresa interessada deverá acessar o Sistema Ancine Digital (SAD) informando CNPJ e senha.

| ancine SISTEMA<br>ANCINE<br>DIGITAL |                                                                                                    |         | 07 de Outubro de 2015<br>Ancine |
|-------------------------------------|----------------------------------------------------------------------------------------------------|---------|---------------------------------|
|                                     | USUÁRIO<br>Usuário *<br>03479431000170<br>Senha *<br>•••••• •<br>Quero me registrar na Ancine<br>Esqueci o Usuário/senha<br>Por que se registrar na Ancine | AVANÇAR | Sistemas                        |

2) Após acessar o SAD, o usuário deverá passar o cursor sobre a aba "FSA" e em seguida selecionar a opção "Suporte Automático" e clicar na opção "Habilitação de Obras".

| DIGITAL                   |                                               |      | Ancine               |
|---------------------------|-----------------------------------------------|------|----------------------|
| ostá om: Pásias Isisial   |                                               |      |                      |
| esta enti. ragina iniciai |                                               |      |                      |
| US DADOS PROJETOS         | FSA OBRAS RELATÓRIOS                          | OUTR |                      |
|                           | Suporte Automático                            | •    | Inscrição            |
|                           | Conta Automática                              | •    | Habilitação de Obras |
|                           | Solicitação de Análise Orçamentária para o FS | A    | Pontuação e Recurso  |
|                           |                                               |      |                      |
|                           |                                               |      |                      |
|                           |                                               |      |                      |
|                           |                                               |      |                      |

## MANUAL PARA INSCRIÇÃO DE EMPRESAS NO SISTEMA DE SUPORTE AUTOMÁTICO

3) Ao clicar na opção "Habilitação de Obras" o sistema irá direcionar para a página de apresentação com uma breve descrição do programa. O usuário deverá clicar no hiperlink "OK" na final da página.

## CARACTERÍSTICAS DAS OBRAS DE REFERÊNCIA

Para ser classificada como obra de referência, a obra audiovisiual deverá apresentar as seguintes características:

 a) ser classificada como conteúdo audiovisual brasileiro independente apto a constituir espaço qualificado nas grades de programação dos canais de televisão;

 b) dispor de Certificado de Produto Brasileiro - CPB emitido a menos de sete anos. Nos Certificados de produto Brasileiro -CPB, emitidos a menos de 7 anos, serão considerados como obras de referência aquelas com ano de produção entre 2008 e 2014, inclusive;

c) dispor de Certificado de Registro de Títulos - CRT emitido para segmento do mercado audiovisual correspondente ao licenciamento comprovado. Para o cálculo da pontuação do beneficiário indireto, somente será considerada a comercialização de licenças ocorridas nos dois exercícios anteriores ao da apuração.;

d) ser objeto de informações atualizadas nos sistemas de dados da ANCINE, em especial quanto à sua duração, número de capítulos ou episódios, tipo de obra, divisão de direitos e equipe de produção.

Os agentes interessados - empresas produtoras, distribuidoras e programadoras de televisão - são responsáveis pelo envio à ANCINE das informações atualizadas sobre os conteúdos passíveis de inclusão na lista de referência.

Não serão classificados como obras de referência:

a) os contédos publicitários: propagandas, televendas e infomerciais;

 b) os conteúdos promocionais ou institucionais: conteúdos religiosos de caráter confessional, propaganda política obrigatória, propaganda eleitoral, videoclipes, videos institucionais e corporativos;

c) os conteúdos informativos e jornalísticos: telejornais, transmissão de eventos esportivos ou espetacúlos musicais, talk shows, revistas eletrônicas, interprogramas;

d) os conteúdos de entretenimento do tipo programa de auditório, concursos, jogos eletrônicos;

e) os conteúdos pornográficos;

f) os conteúdos pedagógicos: programas de ensino a distância, conteúdos de treinamento;

g) os conteúdos gerados pelo usuário (user generated content).

Clique AQUI para habilitação das obras de referência.

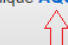

4) Após o passo 3 o sistema irá direcionar para a página com as inscrições feitas. Nesta tela o usuário deverá escolher a chamada em que irá habilitar as obras e clicar no sinal de "+" ao lado da chamada. No caso da PRODAV-06/2015 a Chamada é a "PRODAV-06/2015 - LINHA DE DESEMPENHO COMERCIAL", em que as empresas tiveram até dia 19/11/2015 para efetuar a inscrição.

| SUA | T - HABILITAR   | OBRAS         |              |                                     |            |      |        |
|-----|-----------------|---------------|--------------|-------------------------------------|------------|------|--------|
|     | INSCE<br>Número | RIÇÕES<br>Ano | Modalidade   | Situação da Habilitação de<br>Obras | Protocolo  | Ação |        |
|     | 666             | 2015          | Produção     | Não Criada                          |            | •    | $\sim$ |
|     | 6               | 2014          | Distribuição | Não Enviado                         |            | 80   |        |
|     | 6               | 2014          | Produção     | Deferido Parcialmente               | 2014000001 | B    |        |

5) Neste momento o usuário deverá clicar na opção "Incluir Obra".

|                    | Razão Social      |                              |                                                   |      |
|--------------------|-------------------|------------------------------|---------------------------------------------------|------|
| 03.479.431/0001-70 | PRODUTORA TESTE   | TUTORIAL                     |                                                   |      |
| Modalidade         | Chamada Pública   |                              | ~ ~ ~                                             |      |
| Produção           | 2015 / 666 CHAMAL | JA PARA TUTORIAL HAB         | BILITAÇAO                                         |      |
| OBRAS INCLUÍDAS    |                   |                              |                                                   |      |
| CPB da Obra        | Título da Obra    | Licenciamento<br>Comprovado? | Critérios de<br>Ponderação da Obra<br>Informados? | Ação |
|                    |                   |                              |                                                   | ~    |
|                    |                   |                              |                                                   |      |
|                    |                   |                              |                                                   |      |
|                    |                   |                              |                                                   |      |
|                    |                   |                              |                                                   |      |
|                    |                   |                              |                                                   |      |
|                    |                   |                              |                                                   | ~    |
|                    |                   |                              |                                                   |      |
|                    | Quantidade        | e de Registros Retornad      | os: 0                                             |      |
|                    |                   |                              |                                                   |      |

6) O sistema irá direcionar para a página de inclusão de obras. O usuário deverá clicar na opção "CPB da Obra – Título da Obra" e irá abrir uma "caixa" com as obras disponíveis para habilitação.

6.1) Nos módulos de distribuição e programação o sistema não irá abrir "caixa" com as obras disponíveis. Nestes dois módulos o usuário deverá digitar o número do CPB da obra que deseja habilitar (**O CPB deverá ser digitado sem letras e apenas com 8 dígitos**);

6.2) Caso o CPB não esteja disponível no sistema para habilitação o usuário deverá informar o fato através do e-mail <u>suporte.automatico@ancine.gov.br</u>, informando CNPJ, CPB e título obra.

| anci | E está em: Página Inicial >                                                                                                    | nclusão de Obra                                                                                                    | Ancine 🗸                              |
|------|----------------------------------------------------------------------------------------------------|----------------------------------------------------------------------------------------------------|---------------------------------------|
| SUA  | AT - Inclusão de Obra                                                                                                    | Razão Social                                                                                                    |                                       |
|      | 03.479.431/0001-70<br>Modalidade<br>Produção                                                                                                    | PRODUTORA TESTE TUTORIAL Chamada Pública 666 / 2015 CHAMADA PARA TUTORIAL HABILITAÇÃ                                     | 0                                     |
| SAIR | CPB da Obra - Título da Obra<br>99999999 - ALICE<br>99999999 - ALICE ESPECIAL<br>99999999 - ALICE ESPECIAL<br>9999999 - ALICE ESPECIAL<br>10011725 - AS MELHORES C<br>12016577 - ATÉ QUE A SORT<br>99999999 - ATÉ QUE A SORT<br>99999999 - ALEM DE TUDC<br>101233 - ESTAÇÃO<br>99999999 - EALEM DE TUDC<br>101239 - ESTAÇÃO<br>99999999 - EXTINÇÕES<br>99999999 - AUGNICA DE SO<br>99999999 - OPRÍNCIPE ENC<br>99999999 - OPRÍNCIPE ENC<br>99999999 - OPRÍNCIPE ENC<br>99999999 - OPRÍNCIPE ENC<br>99999999 - OPRÍNCIPE ENC<br>99999999 - OPRÍNCIPE ENC<br>99999999 - OPRÍNCIPE ENC<br>99999999 - OPRÍNCIPE ENC<br>99999999 - OPRÍNCIPE ENC<br>99999999 - OPRÍNCIPE ENC<br>99999999 - OPRÍNCIPE ENC<br>99999999 - VOCÉ NÃO VALE | ONHECIDA<br>DISAS DO MUNDO<br>E NOS SEPARE 2<br>TICO<br>ME DEIXOU MUDO O VIOLÃO<br>OLE<br>JAÇÃO<br>L<br>ANTADO<br>L<br>A | VOLTAR<br>ANCINE/SAD Sistema Ancine D |

7) Após selecionar ou digitar o CPB, o usuário deverá clicar em "*Pesquisar*".

| IAT - Inclusão de Obra  |                                              |  |
|-------------------------|----------------------------------------------|--|
| CNPJ                    | Razão Social                                 |  |
| 03.479.431/0001-70      | PRODUTORA TESTE TUTORIAL                     |  |
| Modalidade              | Chamada Pública                              |  |
| Produção                | 666 / 2015 CHAMADA PARA TUTORIAL HABILITAÇÃO |  |
| CDB da Obra Título da   | Obra *                                       |  |
| 999999999 - CIDADE DE I | PLÁSTICO                                     |  |

8) O sistema irá abrir com os dados da obra e o usuário deverá clicar em "*Incluir Obra*" para prosseguir.

| CNPJ                                 | Razão Social           |                           |  |
|--------------------------------------|------------------------|---------------------------|--|
| 03.479.431/0001-70                   | PRODUTORA TESTE TU     | ITORIAL                   |  |
| Modalidade                           | Chamada Pública        |                           |  |
| Produção                             | 666 / 2015 CHAMADA     | PARA TUTORIAL HABILITAÇÃO |  |
| CPB da Obra - Título da Obra         | a *                    |                           |  |
| 999999999 - VOCÊ NÃO VALE            | NADA                   | ~                         |  |
| Produtor da Obra                     |                        | Diretor                   |  |
| PRODUTORA TESTE TUTOR                | RIAL                   |                           |  |
| Organização Tomporal                 |                        | Tipo de Obra              |  |
|                                      |                        |                           |  |
| SERIADA                              |                        | FICÇAO                    |  |
| SERIADA                              | Ano de Emissão         | FICÇAO                    |  |
| SERIADA Duração Capítulo Episódio    | Ano de Emissão<br>2013 | HCÇAO                     |  |
| SERIADA<br>Duração Capítulo Episódio | Ano de Emissão<br>2013 | HCÇAO                     |  |

9) O usuário deverá responder as perguntas referente aos critérios de ponderação da **Obra** e em seguida clicar em "*Salvar*".

| Houve pré-licenciamento? *                                           | Não<br>Sim |
|----------------------------------------------------------------------|------------|
| A obra foi exibida em horário nobre de TV? *                         | V          |
| Qual foi o custo de produção da obra? *                              |            |
| Como a obra pode ser classificada quanto à sua destinação inicial? * | <b>`</b>   |

10) Após responder as perguntas acima e salvar, o usuário deverá escolher o(s) CRT(s) – Certificados de Registro de Título, os quais deseja comprovar licenciamentos comerciais e clicar no sinal de "+".

| CR          | F - Certificado de Registro Titulo |                          |      |
|-------------|------------------------------------|--------------------------|------|
| Nº CRT      | Nome do Requerente                 | Segmento de Mercado      | Ação |
| 9999999999Q | PRODUTORA TESTE TUTORIAL           | TV PAGA (POR ASSINATURA) |      |
|             |                                    |                          |      |
|             |                                    |                          |      |
|             |                                    |                          |      |
|             |                                    |                          |      |
|             |                                    |                          |      |
|             | Quantidade de Regis                | stros Retornados: 1      |      |
|             |                                    |                          |      |
|             |                                    |                          |      |

**11)** Em seguida o usuário deverá clicar em "Adicionar Comprovante".

| Re   | ceita | Comi       | ssão               | Rete     | nção  | A 050 |
|------|-------|------------|--------------------|----------|-------|-------|
| Tipo | Valor | Тіро       | Valor              | Tipo     | Valor | Açao  |
|      |       |            |                    |          |       |       |
|      |       |            |                    |          |       |       |
|      |       |            |                    |          |       |       |
|      |       |            |                    |          |       |       |
|      |       |            |                    |          |       |       |
|      |       |            |                    |          |       |       |
|      |       | Quantidade | de Registros Retor | nados: 0 |       |       |
|      |       |            |                    |          |       |       |

**12)** O usuário deverá preencher as informações referentes ao contratante ou contratado bem como as informações de Receita, Comissão e Retenção.

| > 03479431000170       PRODUTORA TESTE TUTORIAL         CNPJ Contratado: *       Razão Social Contratado:         03479431000170       PRODUTORA TESTE TUTORIAL         Receita       Tipo         Valor       Receita bruta - licenciamento         Comissão       Tipo         Valor       Comissão de venda         Retenção       Tipo         Valor       Comissão de venda | CNPJ Contratante: * | Razão Social Contratante:         |              |
|----------------------------------------------------------------------------------------------------|---------------------|-----------------------------------|--------------|
| CNPJ Contratado: *       Razão Social Contratado:         03479431000170       PRODUTORA TESTE TUTORIAL         Receita       Tipo       Valor         Comissão       Tipo       Valor         Comissão       Tipo       Valor         Retenção       Tipo       Valor         Retenção       Tipo       Valor                                                                   | 03479431000170      | PRODUTORA TESTE TUTORIAL          |              |
| D3479431000170     PRODUTORA TESTE TUTORIAL       Receita     Tipo     Valor       Receita bruta - licenciamento     100.000,00       Comissão     Tipo     Valor       Comissão     Tipo     Valor       Retenção     Tipo     Valor                                                                                                    | CNPJ Contratado: *  | Razão Social Contratado:          |              |
| Receita     Tipo     Valor       Receita bruta - licenciamento     100.000,00       Comissão     Tipo     Valor       Comissão de venda     10.000,00       Retenção     Tipo     Valor                                                                                                    | 03479431000170      | PRODUTORA TESTE TUTORIAL          |              |
| Receita     Receita bruta - licenciamento     100.000,00       Comissão     Tipo     Valor       Comissão de venda     10.000,00       Retenção     Tipo       Valor                                                                                                    | Basaita             | Тіро                              | Valor        |
| Comissão     Tipo     Valor       Comissão de venda     10.000,00       Retenção     Tipo     Valor                                                                                                    | Receita             | Receita bruta - licenciamento     | ▶ 100.000,00 |
| Comissão de venda     10.000,00       Retenção     Tipo       Valor                                                                                                    | Comissão            | Тіро                              | Valor        |
| Retenção Tipo Valor                                                                                                    | 001113340           | Comissão de venda                 | ▶ 10.000,00  |
| Retellição                                                                                                    | Petencão            | Тіро                              | Valor        |
| Valores retidos pela programadora V U.UU                                                                                                    | Retelição           | Valores retidos pela programadora | ▶ 0,00       |

**13)** Em seguida deverá anexar os documentos comprobatórios, conforme estabelecido no item 7.4 e seus subitens da Chamada Pública. Para tal, basta clicar no botão "Anexar Comprovantes".

| DOCUMENTOS        |                                      |      |
|-------------------|--------------------------------------|------|
| Tipo do Documento | Nome do Arquivo                      | Ação |
|                   |                                      | ,    |
|                   |                                      |      |
|                   |                                      |      |
|                   |                                      |      |
|                   |                                      |      |
|                   |                                      |      |
|                   |                                      |      |
|                   |                                      |      |
|                   |                                      |      |
|                   | Quantidade de Registros Retornados:0 |      |

| DOCUMENTOS    |                                                                                                    |             |
|---------------|----------------------------------------------------------------------------------------------------|-------------|
| Tipo do Docum |                                                                                                    | Ação        |
|               | ANEXAR DOCUMENTOS                                                                                                    | ,           |
|               | Tipo de Documento(Tamanho máx 20MB) *                                                                                                    |             |
|               | Contrato de licenciamento<br>Documentos comprobatórios dos pagamentos efetuados ou recebidos<br>contrato de distribuição e/ou contrato celebrado com agente de vendas<br>notas fiscais |             |
|               | ~                                                                                                    |             |
|               | PPTX, ODT, RTF, ODS, ODP, TIF, TIFF, JPG, TXT,<br>DOC, DOCX, XLS, XLSX, PPT, PPS, PDF, BMP, GIF,<br>JPEG, PNG, ZIP, RAR                                                                |             |
|               |                                                                                                    |             |
|               | :XAR (                                                                                                    | OMPROVANTES |
|               | VOLTAR                                                                                                    |             |

14) Após anexar todos os comprovantes o usuário deverá clicar em "Salvar Informações".

| Quantidade de Registros Retornados:1 |                     |
|--------------------------------------|---------------------|
|                                      | ANEXAR COMPROVANTES |
| V   CANCELAR                         |                     |

**15)** O sistema irá emitir uma confirmação e basta apenas clicar em "*OK*" para prosseguir.

| COMPROVA                         | NTES     |                |                     |            |       |               |   |
|----------------------------------|----------|----------------|---------------------|------------|-------|---------------|---|
| Rec                              | eita     | Com            | issão               | Rete       | nção  | <b>A c</b> ão |   |
| Tipo                             | Valor    | Tino           | Valor               | Tino       | Valor | Ayuu          |   |
| Receita bruta -<br>licenciamento | 100.000, |                | SUCESSO!            |            |       |               | ^ |
|                                  |          | Comprovante sa | lvo com sucesso.    |            |       |               |   |
|                                  |          |                | ОК                  |            |       |               | ~ |
|                                  |          | Quantidade     | e de Registros Reto | ornados: 1 |       |               |   |

16) O usuário deverá repetir este procedimento para todas as obras de referência e CRTs correspondentes que deseja comprovar licenciamento comercial. Uma vez que tenha concluído TODOS os licenciamentos desejados, o usuário deverá voltar até a página de *"Solicitação de Habilitação de Obras"* (página em que constam todas as obras habilitadas) e clicar em *"próximo"* para responder as perguntas referentes aos critérios de ponderação da empresa.

| IAT - SOLICITAÇÃO DE       | HABILITAÇÃO DE OBRAS                 |                              |                                                   |                                                                                                    |
|----------------------------|--------------------------------------|------------------------------|---------------------------------------------------|----------------------------------------------------------------------------------------------------|
| CNPJ<br>03.479.431/0001-70 | Razão Social<br>PRODUTORA TESTE      | TUTORIAL                     |                                                   |                                                                                                    |
| Modalidade<br>Produção     | Chamada Pública<br>2015 / 666 CHAMAE | )A PARA TUTORIAL HABIL       | ITAÇÃO                                            |                                                                                                    |
| OBRAS INCLUÍD              | AS                                   |                              |                                                   |                                                                                                    |
| CPB da Obra                | Título da Obra                       | Licenciamento<br>Comprovado? | Critérios de<br>Ponderação da Obra<br>Informados? | Ação                                                                                                    |
| 99999999                   |                                      | SIM                          | SIM                                               | R     R     R |
|                            |                                      |                              |                                                   | ~                                                                                                    |
|                            | Quantidade                           | e de Registros Retornados:   | :1                                                |                                                                                                    |
|                            |                                      |                              | VOL                                               | INCLUIR OBRA                                                                                                    |

**17)** Após responder as perguntas o usuário deverá ler, tomando ciência, as declarações constantes nas *"caixinhas"* do termo de responsabilidade, clicando caso concorde. Em seguida o usuário deverá clicar em *"Enviar Solicitação para Análise"*.

| Onde está localizada a sede do produtor responsável? *                                                                                                    | Rio de Janeiro 🗸 🗸                                                                              |
|----------------------------------------------------------------------------------------------------|-------------------------------------------------------------------------------------------------|
| nvestimento do FSA nos projetos do produtor (caso não tenha recebido<br>tenhum investimento prévio, por favor informar o valor 0,00): *                                                                                                    | 1.000,000,00                                                                                    |
| tetorno Financeiro do FSA (caso não tenha gerado retorno ao fundo,<br>Iformar o valor 0,00): *                                                                                                    | 0,00                                                                                            |
| ✓   HABILITAR EDIÇÃO                                                                                                    |                                                                                                 |
| ✓   HABILITAR EDIÇÃO Termos de Responsabilidade ☑ Declaro que essas informações são verdadeiras e de inteira responsa                                                                                                    | bilidade do representante legal da empresa.                                                     |
| HABILITAR EDIÇÃO     Termos de Responsabilidade     Declaro que essas informações são verdadeiras e de inteira responsa     Tenho ciência e concordo com os termos desta chamada pública.                                                                                                    | bilidade do representante legal da empresa.                                                     |
| <ul> <li>HABILITAR EDIÇÃO</li> <li>Termos de Responsabilidade</li> <li>Declaro que essas informações são verdadeiras e de inteira responsa</li> <li>Tenho ciência e concordo com os termos desta chamada pública.</li> <li>Esta empresa apresenta situação regular perante dívida ativa da uniã<br/>GTS e demais tributos federais.</li> </ul>      | bilidade do representante legal da empresa.<br>o, Contribuições previdenciárias e de terceiros, |
| <ul> <li>HABILITAR EDIÇÃO</li> <li>Termos de Responsabilidade</li> <li>Declaro que essas informações são verdadeiras e de inteira responsa</li> <li>Tenho ciência e concordo com os termos desta chamada pública.</li> <li>Esta empresa apresenta situação regular perante dívida ativa da uniã</li> <li>GTS e demais tributos federais.</li> </ul> | bilidade do representante legal da empresa.<br>o, Contribuições previdenciárias e de terceiros, |

## Importante!

O usuário só deverá "*enviar solicitação para análise*" após concluir a habilitação de **TODAS** as Obras e CRTS desejados, pois **uma vez enviado para análise não será mais possível fazer qualquer tipo de inclusão ou alteração**. **18)** Na sequência o sistema irá emitir um alerta informando que após o envio não poderá ser feita qualquer alteração. Caso o usuário esteja certo da conclusão, basta clicar em *"Sim"* e o sistema irá emitir protocolo de confirmação.

| Atenção!                                                                          |
|-----------------------------------------------------------------------------------|
| Após clicar em "SIM" não será mais possível efetuar qualquer inclusão ou alteraçã |

| Modalidade<br>Produção                                                                                                  | Chamada Pública                                                                                                    |                                                                                |                       |
|----------------------------------------------------------------------------------------------------|----------------------------------------------------------------------------------------------------|--------------------------------------------------------------------------------|-----------------------|
| Critérios de Ponderação da Pr                                                                                           | odutora                                                                                                    |                                                                                |                       |
| Onde está localizada a sede do                                                                                          | produtor responsável? *                                                                                                    |                                                                                | $\checkmark$          |
| Investimento do FSA nos pro<br>nenhum investimento prévio,<br>Retorno Financeiro do FSA ((<br>informar o valor 0,00): * | ALERTZ<br>Após o envio não será mais poss<br>qualquer alteração nas informaç<br>para o conjunto de obras. Confi<br>enviar a Solicitação de Habilitaç<br>análise? | Á<br>ível proceder<br>;ões apresentadas<br>rma que deseja<br>;ão de Obras para |                       |
| <ul> <li>☑ Declaro que essas inform</li> <li>☑ Tenho ciência e concordu</li> </ul>                                      |                                                                                                    | ele                                                                            | gal da empresa.       |
| Esta empresa apresenta sit<br>FGTS e demais tributos federa                                                             | uação regular perante dívida ativa da<br>is.                                                                                                    | união, Contribuições previdenciá                                               | arias e de terceiros, |
|                                                                                                    |                                                                                                    | VOLTAR ENVIAR SOLICI                                                           | TAÇÃO PARA ANÁLISE    |

| onde está localizada a sede do                                | produtor responsável? *                                                            |                            | ~                        |
|---------------------------------------------------------------|------------------------------------------------------------------------------------|----------------------------|--------------------------|
| vestimento do FSA nos pro<br>enhum investimento prévio,       |                                                                                    |                            |                          |
| Retorno Financeiro do FSA (<br>nformar o valor 0,00): *       | O envio da habilitação para anális<br>sucesso. Protocolo: 2015000239 0<br>17:08:39 | e ocorreu com<br>7/10/2015 |                          |
| Termos de Responsabilio                                       | ок                                                                                 |                            |                          |
| Declaro que essas inform                                      |                                                                                    |                            | e legal da empresa.      |
| Tenho ciência e concordo c                                    | om os termos desta chamada pública.                                                |                            |                          |
| Esta empresa apresenta siti<br>FGTS e demais tributos federai | uação regular perante dívida ativa da ur<br>s.                                     | ião, Contribuições previde | nciárias e de terceiros, |

Assim se encerra a habilitação de obras no Sistema de Suporte Automático – Linha de Desempenho Comercial.

O próximo passo é aguardar o resultado preliminar e a abertura do prazo para eventuais recursos.

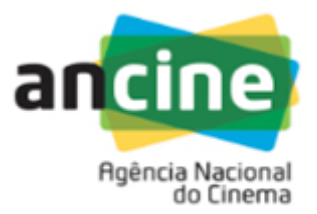

COORDENAÇÃO DE SUPORTE AUTOMÁTICO SUPERINTENDÊNCIA DE DESENVOLVIMENTO ECONÔMICO - SDE E-mail: suporte.automatico@ancine.gov.br Agência Nacional do Cinema - ANCINE Av. Graça Aranha, 35 – 3º andar– Sala 302. CEP: 20.030-002 Rio de Janeiro – RJ